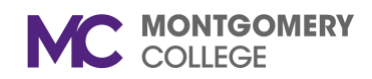

## **Activate Duo Push**

- 1. Go to the <u>enrollment</u> website
- 2. Click on My Settings & Devices first

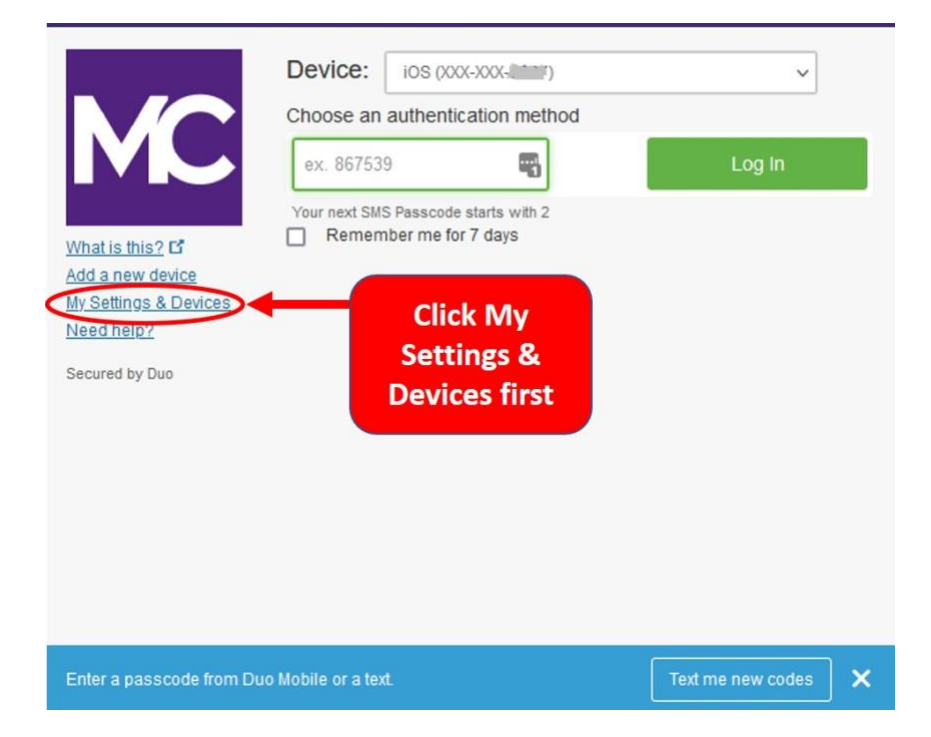

3. Authenticate using passcode or token (click on "Text me new codes" in the blue box if needed)

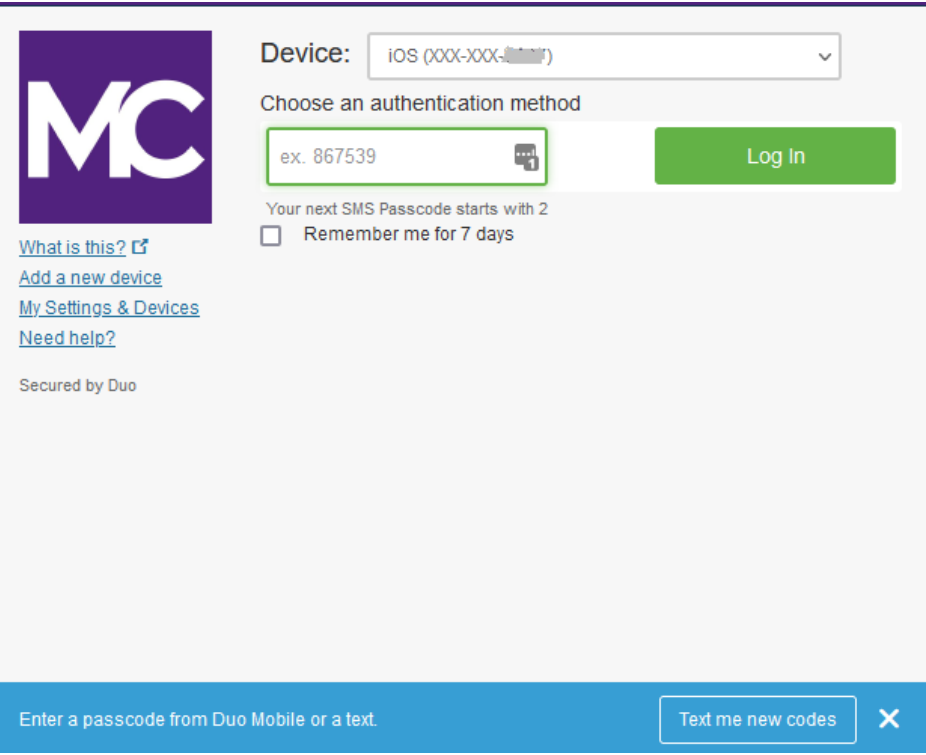

4. Click on Device Options for the enrolled device

| What is this? C<br>Add a new device<br>My Settings & Devices<br>Need help? | My Settings &       | Devices                            | $\frown$       |
|----------------------------------------------------------------------------|---------------------|------------------------------------|----------------|
|                                                                            | C iOS 240-6         | (                                  | Device Options |
|                                                                            | Î                   |                                    | Device Options |
|                                                                            | Ö iOS 240-          |                                    | Device Options |
| Secured by Duo                                                             | Token #275          |                                    | Device Options |
|                                                                            | + Add another devic | <u>ce</u>                          |                |
|                                                                            | Default Device:     | iOS 240-                           | ~              |
|                                                                            | When I log in:      | Ask me to choose an authentication | n method 🗸 🗸   |
|                                                                            | Back to Login       | Saved                              |                |

## 5. Click on Activate Duo Mobile

|                                                                            | My Settings & Devices |                   |               |  |
|----------------------------------------------------------------------------|-----------------------|-------------------|---------------|--|
| MC                                                                         | C iOS 240             | (                 |               |  |
|                                                                            | 🛄 Activate Duo Mobile | 🖉 Change Device I | Name 🔟        |  |
| What is this? C<br>Add a new device<br>My Settings & Devices<br>Need help? | 6                     |                   | evice Options |  |
|                                                                            | Ö iOS 240             |                   | evice Options |  |
| Secured by Dub                                                             |                       |                   |               |  |

6. Choose your device's operating system and click **Continue** 

|                                                         | What type of phone is 240- | ? |
|---------------------------------------------------------|----------------------------|---|
| MC                                                      | iPhone Android             |   |
| What is this? 🖸                                         | Other (and cell phones)    |   |
| Add a new device<br>My Settings & Devices<br>Need help? | Back Continue              |   |
| Secured by Duo                                          |                            |   |
|                                                         |                            |   |

7. Install Duo Mobile on your mobile device by going to the app store. Once installed Click on "I have Duo Mobile installed". Open Duo Mobile, tap the "+" button in the upper right corner of the app. Scan the barcode on the computer screen. Note in order to scan the barcode, the Duo Mobile application will request access to the phone camera, please temporarily allow. This process will activate the app and link it to your account so you can use it for authentication. Camera access can be disabled after activation.

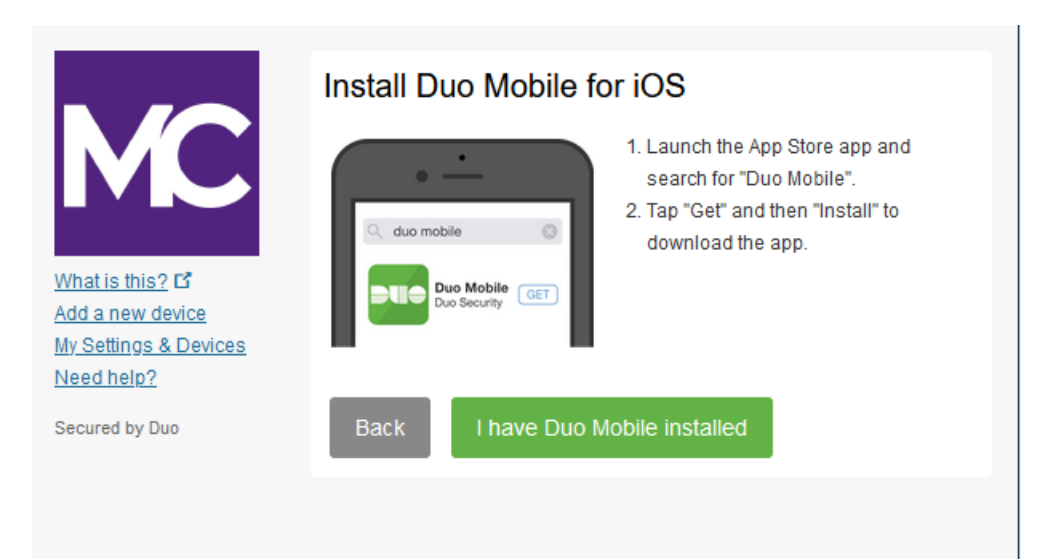

8. Scan the barcode

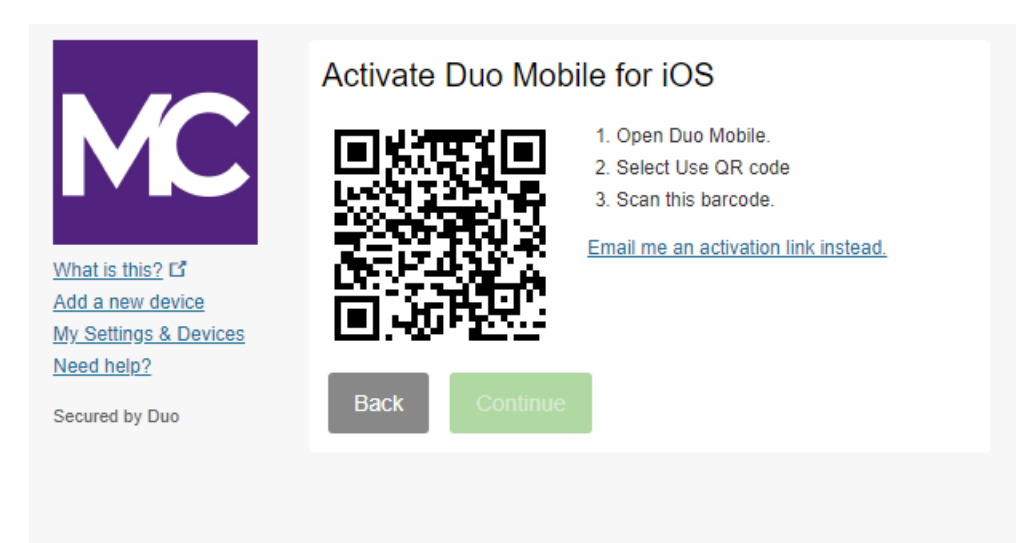

9. The Continue button is clickable after you scan the barcode successfully.

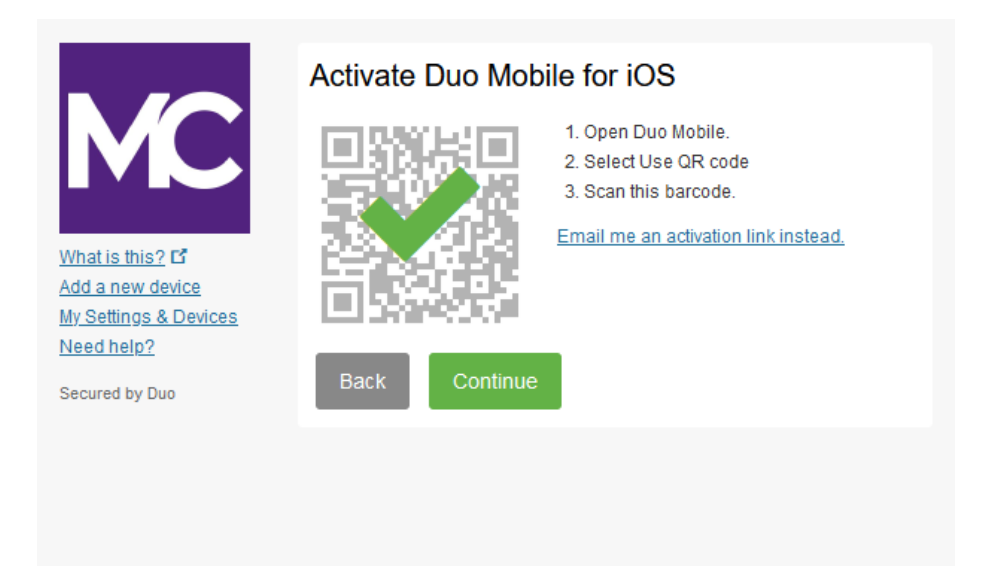

10. Name the account or keep the default "Montgomery College" name.

| 2:59                              | الد 🗩       |        |     |   |    |           |
|-----------------------------------|-------------|--------|-----|---|----|-----------|
|                                   |             |        |     |   |    |           |
| Name a                            | ccoui       | nt     |     |   |    |           |
|                                   |             | _      | _   | - | _  |           |
| MC                                |             |        |     |   |    |           |
| Accour<br>Montgo                  | nt<br>omery | Colleg | е   |   |    |           |
| Accour                            | nt nam      | е      |     |   |    |           |
| Montgomery College                |             |        |     |   |    |           |
| Username or email to be displayed |             |        |     |   |    |           |
| for this                          | accou       | nt.    |     |   |    |           |
| q w e                             | e r         | ty     | / u | ļ | 0  | р         |
| a s                               | d 1         | g      | h   | j | k  | T         |
| φZ                                | x           | v      | b   | n | m  | $\otimes$ |
| 123                               | space       |        |     |   | do | one       |
|                                   | _           |        |     |   |    | Ŷ         |

## All done!